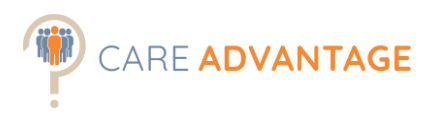

## CARE ADVANTAGE PLATFORM MANUAL HIRING MANAGER – VIEW ONLY

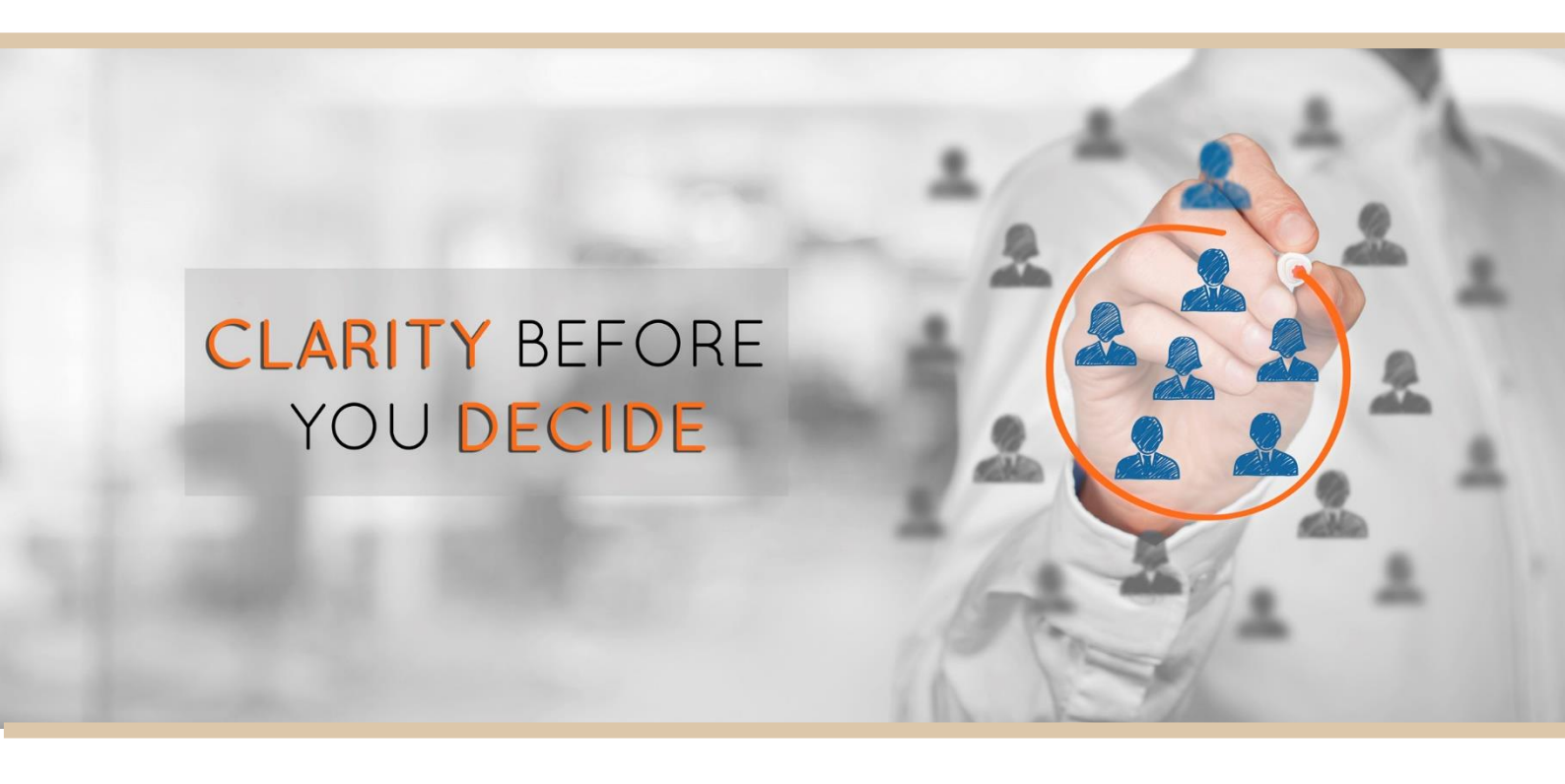

All these instructions, including video tutorials and How To Interpret Guides, are also accessible at our <u>online Help and Training area</u>.

Care Advantage Platform Manual - View Only

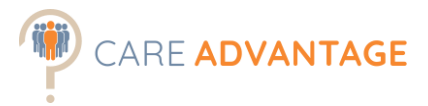

### HOW TO ACCESS CARE ADVANTAGE

The Care Advantage platform is accessed via a unique URL for your organisation. Your Care Advantage Super User (often someone from Recruitment/HR) is able to set you up. Alternatively the <u>Care Advantage</u> team can often help as well.

This URL is sent to you via an email from <a href="mailto:stmsupport@big5assessments.com">stmsupport@big5assessments.com</a> after your details have been added to the account. This email also contains your own login details and password.

Check your junk folder if you cannot find your login details. Alternatively contact your local HR/Recruitment team or <u>Care Advantage Account Manager</u> to resend the login details. Please include your first and surname and company you're working for in the email.

☆ TIP1: Add the login URL to your bookmarks.

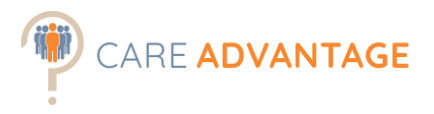

### THE DASHBOARD

After logging into the Care Advantage System, the first thing you see is the dashboard.

A job or vacancy for which you have invited participants to complete assessments for is called an (assessment) event.

- 1. The menu bar lets you manage or create events, search for applicants and change your settings.
- 2. The dashboard shows the 5 most recent invitees (applicants) and 5 most recent events. You can change the number of entries shown by using the drop-down menu.
- 3. Any more applicants or events are listed on further pages
- 4. Click this pen/paper icon to enter the assessment event.

|                                                | DASHBUARD                                                        | EVENTS PEOPLE                            | SETTINGS                                      |                                                       |                              |                         |               | HELP        |
|------------------------------------------------|------------------------------------------------------------------|------------------------------------------|-----------------------------------------------|-------------------------------------------------------|------------------------------|-------------------------|---------------|-------------|
|                                                |                                                                  |                                          |                                               |                                                       |                              |                         |               |             |
| Latest                                         | Invitees (w/                                                     | completed event requirem                 | ents)                                         |                                                       |                              |                         |               |             |
| Show 5                                         | ▼ entries :                                                      |                                          |                                               |                                                       |                              |                         | Search :      |             |
| ID                                             | Date                                                             | Name Or Email                            | Event                                         | Job Fit                                               | Attitude                     | Job Eng.                | Employer Eng. | Mana        |
| 737123                                         | 01/12/2017                                                       | Gaga, Lady                               | Assistant in Nursing - Care<br>Advantage Demo | 93                                                    | Low Concern                  | -                       | -             | <u>à</u> 🕷  |
| 660113                                         | 30/06/2017                                                       | de Bruijn, Anthony                       | Engagement Survey                             | -                                                     | Low Concern                  | Low                     | Low           | <u>a</u> x  |
| 646745                                         | 18/04/2017                                                       | Galligan, James                          | Home Care Assistant Brisba                    | ine 68                                                | Serious Concern              | Low                     | Average       | <u>a</u> ¥  |
| 646743                                         | 18/04/2017                                                       | Robinson, Mark                           | Home Care Assistant Brisba                    | ine 71                                                | Serious Concern              | Average                 | Low           | ۵ پ         |
| 635150                                         | 10/04/2017                                                       | Callager, Eileen                         | Personal Care with Engager                    | ment 86                                               | Some Concern                 | High                    | High          | <u>a</u> 🕯  |
|                                                |                                                                  |                                          |                                               |                                                       |                              |                         | 14 4          | 1 2         |
|                                                |                                                                  |                                          |                                               |                                                       |                              |                         |               |             |
|                                                |                                                                  |                                          |                                               |                                                       |                              |                         |               |             |
| Latest                                         | Events                                                           |                                          |                                               |                                                       |                              |                         |               |             |
| Latest Show 5                                  | entries :                                                        |                                          |                                               |                                                       |                              |                         | Search :      |             |
| Latest<br>Show 5                               | Events<br>• entries :<br>Title                                   |                                          | Status                                        | Expire Date                                           | Total Invites                | Invitees                | Search :      | Manage      |
| Latest Show 5                                  | entries :<br>Title                                               | st                                       | Status I<br>Open 1                            | Expire Date                                           | <b>Total Invites</b><br>3    | Invitees<br>3           | Search :      | Manage      |
| Latest 5<br>Show 5<br>ID<br>32175<br>31851     | entries :     Title     scheduler te     Event Exper             | st<br>ience - Custom                     | Status 1<br>Open 1<br>Expired 0               | Expire Date<br>14/07/2018<br>02/05/2018               | Total Invites<br>3<br>1      | Invitees<br>3<br>0      | Search :      | Manage      |
| Latest Show 5<br>ID<br>32175<br>31851<br>31850 | Events  entries :  Title  scheduler te  Event Exper  Event Exper | st<br>ience - Custom<br>ience - Standard | Status Dopen 1<br>Expired O<br>Open 0         | Expire Date<br>14/07/2018<br>02/05/2018<br>01/07/2018 | Total Invites<br>3<br>1<br>1 | Invitees<br>3<br>0<br>0 | Search :      | Manage<br>2 |

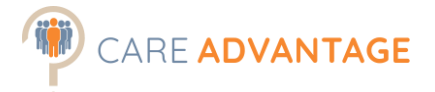

### ACCESSING & DISTRIBUTING THE REPORTS

There are a couple of options when it comes to accessing the applicants' reports. You can choose the best option for your requirements. These options are accessible from within the assessment event.

#### **Available Assessment Reports**

The following Assessment Reports are available for each candidate. Most clients choose to use the Personality and Attitudes assessments for their frontline candidates and add cognitive for more senior roles.

#### Personality / Job Fit (+ Cognitive score)

Assessment Repor

| Assessments Required | Personality – Cognitive is optional for additional information about |
|----------------------|----------------------------------------------------------------------|
|                      | the processing speed of the candidate                                |
| Useful for           | • Pre-employment screening                                           |
|                      | O Development                                                        |
|                      | Lateral Moves / Promotion                                            |
|                      | O Vocational                                                         |

This report describes the person's personality traits (based on the industry-standard "Big 5" personality factors). It describes how the person naturally prefers to approach their work, which is an important element in job performance. This report then compares the person's personality against the chosen benchmark resulting in a job-fit percentage.

#### Attitudes

Assessment Report

| Assessments Required      | Attitude                                                             |
|---------------------------|----------------------------------------------------------------------|
| Useful for                | • Pre-employment screening                                           |
| This assesses an individu | al's 'fit' with working culture and role by measuring three areas of |
| potentially counter-proc  | ductive work behaviours, hostility, integrity and conscientiousness  |
| (dependability).          |                                                                      |

| Engagement                                               |             | Assessment Report                                   | Feedback Report |  |  |  |
|----------------------------------------------------------|-------------|-----------------------------------------------------|-----------------|--|--|--|
| Assessments Required                                     | Engagement  |                                                     |                 |  |  |  |
| Useful for                                               | O Pre-empl  | oyment screening                                    |                 |  |  |  |
|                                                          | O Probation | robation check                                      |                 |  |  |  |
|                                                          | O General e | engagement screening                                |                 |  |  |  |
| The factor is subject to the second of the second of the |             | Press and a stable of the state of the state of the |                 |  |  |  |

This report provides additional information about the applicant's engagement with their current role and employer.

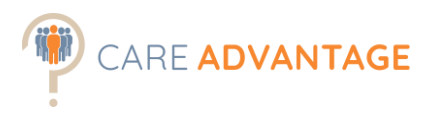

#### Accessing the Reports Option 1 - View/send reports individually

Log into Care Advantage and via the Dashboard go to "Manage Events". Enter your Event, by clicking on the pen and paper icon.

Rank you applicants and/or select the applicant you wish to view by clicking on their name.

| nt: Home Care                                          | Assistant                                             | nts.com/arouns/32833   Email.m                                                                  | e this link                                |                                                             | Back to Event In                                                    |
|--------------------------------------------------------|-------------------------------------------------------|-------------------------------------------------------------------------------------------------|--------------------------------------------|-------------------------------------------------------------|---------------------------------------------------------------------|
|                                                        |                                                       | 2. orbot - 1 - 1                                                                                |                                            |                                                             |                                                                     |
| Manage Participants:                                   | Event Mess                                            | sage                                                                                            |                                            |                                                             |                                                                     |
| Percent Complete:                                      | Thank you for y<br>These are gene<br>10 and 15 Full I | our interest in working with us. The<br>ral questions about you and how yo<br>Formatted Message | next stage of our p<br>ou like to work.The | rocess is to ask you to cor<br>re are 2 parts to the questi | nplete an online questionnaire.<br>onnaire and it will take between |
| Total Incomplete:<br>0   View All                      | Complete P                                            | articipants                                                                                     |                                            |                                                             |                                                                     |
| Total Complete:                                        | Show 25 🗸                                             | entries :                                                                                       |                                            | Search                                                      |                                                                     |
| 20   Export to CSV                                     | Date                                                  | Name Or Email                                                                                   | Job Fit                                    | Attitude                                                    | Status                                                              |
| Add Participants:                                      | 22/06/2018                                            | Bloom, Alice *                                                                                  | 93                                         | Low Concern                                                 | Suitable 🗸                                                          |
| Existing                                               | 22/06/2018                                            | Good Carer, lamavery *                                                                          | 71                                         | Low Concern                                                 | Unsuitable 🗸                                                        |
|                                                        | 22/06/2018                                            | Davis, Elizabeth *                                                                              | 79                                         | Low Concern                                                 | Hired 🗸                                                             |
| Event Notifications:                                   | 22/06/2018                                            | de Bruijn, Anthony *                                                                            | 89                                         | Low Concern                                                 | Suitable 🗸                                                          |
| Add Natifications                                      | 22/06/2018                                            | Gaga, Lady *                                                                                    |                                            | Low Concern                                                 | Suitable 🗸                                                          |
| Aut Houncations                                        | 22/06/2018                                            | Smith, Angela *                                                                                 | 71                                         | Serious Concern                                             | Suitable 🗸                                                          |
| Report Manager                                         | 22/06/2018                                            | McKinlay, Belle *                                                                               | 61                                         | Serious Concern                                             | Unsuitable 🗸                                                        |
|                                                        | 22/06/2018                                            | Silver, John *                                                                                  | 50                                         | Serious Concern                                             | Unsuitable 🗸                                                        |
| Reports for participants<br>will be sent automatically | 22/06/2018                                            | Thomas, Peter *                                                                                 | 64                                         | Serious Concern                                             | Unsuitable 🗸                                                        |
| ιο.                                                    | 22/06/2018                                            | Lawson, Tina *                                                                                  | 82                                         | Serious Concern                                             | Suitable 🗸                                                          |
| Sends report via XML to<br>API                         | 22/06/2018                                            | Robinson, Mark *                                                                                | 79                                         | Serious Concern                                             | Unsuitable 🗸                                                        |
| Options                                                | 22/06/2018                                            | Galligan, James *                                                                               | 57                                         | Serious Concern                                             | Unsuitable 🗸                                                        |
|                                                        | 22/06/2018                                            | Flower, Doris *                                                                                 | 61                                         | Serious Concern                                             | Unsuitable 🗸                                                        |

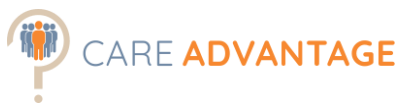

The reports available are shown in the boxed area underneath the applicant's name. Click on the report to open.

| HOME   | DASHBOARD                | EVENTS    | PEOPLE                  | SETTINGS           |               |                           |        |                                  | HELP             | LOGO   |
|--------|--------------------------|-----------|-------------------------|--------------------|---------------|---------------------------|--------|----------------------------------|------------------|--------|
| Lady G | iaga : Home              | Care Assi | stant                   |                    |               |                           |        |                                  | Return To Partic | ipants |
|        | Job Fit Score            |           | <u>Attitu</u><br>Low Co | <u>de</u><br>ncern | Job En<br>Ave | g <u>agement</u><br>erage | Employ | <u>ver Engagement</u><br>Average |                  |        |
|        | 93<br>Click to View Repo | ort       | Click to Vier           | w Report           | Click to \    | View Report               | Click  | to View Report                   |                  |        |

Once opened you can print or email the report from the bottom of the page.

| Good Impression<br>(Social Desirability)                                                      | Frank<br>Candid Exaggeration<br>Disguised                                                                                                    |    |
|-----------------------------------------------------------------------------------------------|----------------------------------------------------------------------------------------------------|----|
| - Lady has responded with a                                                                   | moderate level of exaggeration, but still within acceptable levels                                                                                                    |    |
|                                                                                               |                                                                                                    |    |
|                                                                                               |                                                                                                    |    |
| Note: This report represents<br>designed to specifically reco<br>decision rests with the Empl | s only a small part of the factors that can be helpful in determining job performance. It is not<br>mmend or not recommend any individual for employment and the utimate employment<br>oyer. | F) |
| 1                                                                                             |                                                                                                    |    |

You can repeat this for the additional reports, however there is a faster way to send multiple reports in one go...

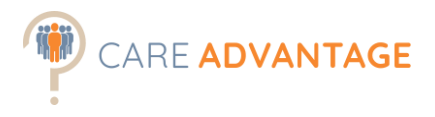

#### Accessing the Reports Option 2 – Send reports as a Fit Report Packet

A "Fit Report Packet" enables you to email an applicant's full report suite, for the benchmark they were invited to complete assessments against, in one PDF directly to yourself or other members of staff (I.e. Hiring Managers).

From the dashboard, select "Manage Events" (or via search field).

Click on the event name to go into the event or Select the "Modify" icon (pen and paper) to enter the event.

Then select the applicant for whom you want to create the report packet by clicking on their name.

| nt: Home Care                                          | Assistant                                             |                                                                                                 |                                             |                                                           | Back to Event Inde                                                  |
|--------------------------------------------------------|-------------------------------------------------------|-------------------------------------------------------------------------------------------------|---------------------------------------------|-----------------------------------------------------------|---------------------------------------------------------------------|
| Link: https://careadvantaged                           | emo.big5assessmer                                     | nts.com/groups/32833   Email me                                                                 | e this link                                 |                                                           |                                                                     |
| Manage Participants:                                   | Event Wess                                            | sage                                                                                            |                                             |                                                           |                                                                     |
| Percent Complete:                                      | Thank you for y<br>These are gene<br>10 and 15 Full I | our interest in working with us. The<br>ral questions about you and how yo<br>Formatted Message | next stage of our p<br>ou like to work.Ther | rocess is to ask you to co<br>e are 2 parts to the questi | mplete an online questionnaire.<br>onnaire and it will take between |
| Total Incomplete:<br>0   View All                      | Complete P                                            | articipants                                                                                     |                                             |                                                           |                                                                     |
| Total Complete:                                        | Show 25 🗸                                             | entries :                                                                                       |                                             | Search                                                    | 1:                                                                  |
| 20   Export to CSV                                     | Date                                                  | Name Or Email                                                                                   | Job Fit                                     | Attitude                                                  | Status                                                              |
| Add Participants:                                      | 22/06/2018                                            | Bloom, Alice *                                                                                  | 93                                          | Low Concern                                               | Suitable 🗸                                                          |
| Existing                                               | 22/06/2018                                            | Good Carer, lamavery *                                                                          | 71                                          | Low Concern                                               | Unsuitable 🗸                                                        |
|                                                        | 22/06/2018                                            | Davis, Elizabeth *                                                                              | 79                                          | Low Concern                                               | Hired V                                                             |
| Event Notifications:                                   | 22/06/2018                                            | de Bruijn, Anthony *                                                                            | 89                                          | Low Concern                                               | Suitable 🗸                                                          |
| Add Notifications                                      | 22/06/2018                                            | Gaga, Lady *                                                                                    |                                             | Low Concern                                               | Suitable 🗸                                                          |
|                                                        | 22/06/2018                                            | Smith, Angela *                                                                                 | 71                                          | Serious Concern                                           | Suitable 🗸                                                          |
| Report Manager                                         | 22/06/2018                                            | McKinlay, Belle *                                                                               | 61                                          | Serious Concern                                           | Unsuitable 🗸                                                        |
|                                                        | 22/06/2018                                            | Silver, John *                                                                                  | 50                                          | Serious Concern                                           | Unsuitable 🗸                                                        |
| Reports for participants<br>will be sent automatically | 22/06/2018                                            | Thomas, Peter *                                                                                 | 64                                          | Serious Concern                                           | Unsuitable 🗸                                                        |
| ιυ.                                                    | 22/06/2018                                            | Lawson, Tina *                                                                                  | 82                                          | Serious Concern                                           | Suitable 🗸                                                          |
| Sends report via XML to<br>API                         | 22/06/2018                                            | Robinson, Mark *                                                                                | 79                                          | Serious Concern                                           | Unsuitable 🗸                                                        |
| Options                                                | 22/06/2018                                            | Galligan, James *                                                                               | 57                                          | Serious Concern                                           | Unsuitable 🗸                                                        |
|                                                        | 22/06/2018                                            | Flower, Doris *                                                                                 | 61                                          | Serious Concern                                           | Unsuitable 🗸                                                        |

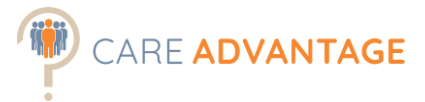

Select "Create Fit Report Packet" from "Other Actions" on the right-hand side of the screen.

| ly Gaga : Home C                            | are Assistant              |                                |                                                                          |                         |                                                        | Return To Participants                                      |
|---------------------------------------------|----------------------------|--------------------------------|--------------------------------------------------------------------------|-------------------------|--------------------------------------------------------|-------------------------------------------------------------|
| Job Fit Score<br>93<br>Click to View Report | Att<br>Low C<br>Click to V | tude<br>Concern<br>Tiew Report | Job Engagem<br>Average<br>Click to View Rep                              | ent<br>port             | Employer Engagement<br>Average<br>Click to View Report |                                                             |
| Basic Info                                  |                            | Addi                           | tional Information                                                       |                         |                                                        | Other Actions                                               |
| Apply Date: 22/06/201<br>User Name: LadyGag | a                          | How                            | To Interview Your Pros<br>ership Self-Developme<br>to Rick Your Next Emr | spective Employe<br>ent | er                                                     | Job Fit Interview Questions<br>Attitude Interview Questions |
| Phone:                                      |                            | Care                           | er Trait Profile                                                         | noyer                   |                                                        | Create Development Packet                                   |
| Address:<br>Status: Suitable                | *                          | Lead<br>Train<br>Boar          | ersnip identifier<br>ing and Coaching Nev<br>ding)                       | v Employees (Or         | 1-                                                     | View All Scores & Activity                                  |
| Education: Yes 🗸<br>Paid Exp. Yes, mo       | re than 6 months 🗸         | Train<br>Lead                  | ing and Coaching Exis<br>ership - Management                             | ting Employees          |                                                        |                                                             |

Lastly, select your desired reports.

Enter the email address(es) of the receivers (e.g. Hiring Manager) in the box below and the reports will be sent. From there they can be saved, forwarded and printed.

| Rep  | oort Packet      |              |                  |                    |                                 |                      |                         | Back   |
|------|------------------|--------------|------------------|--------------------|---------------------------------|----------------------|-------------------------|--------|
| Sele | ct Packet Conte  | nts: 🔲 F     | Participant Info | Job Fit Repo       | ort 🕑 Job Fit Interview Questio | ns 🕑 Attitude Report | Attitude Interview Que: | stions |
| Ente | er Emails In the | Box Below. ( | Multiple emails  | can be entered but | t must be separated by commas)  |                      |                         |        |
|      |                  |              |                  |                    |                                 |                      |                         |        |

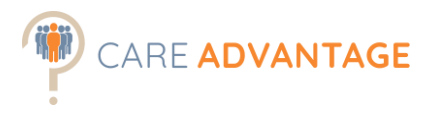

### RANKING APPLICANTS

Ranking enables you to quickly identify those applicants with more desirable results so you can focus on those potentially better suited applicants first. Applicants can be ranked from within the assessment event screen or via the Smart Sort tool.

#### Ranking from within the Assessment Event

- Applicants are initially listed in chronological order
- Applicants can be ranked on their Job Fit Score or Attitude results
- Ranking lists the applicants highest to lowest or vice versa

By clicking on the "**Job Fit**" column in the menu your applicants will be ranked according to their job fit score. Clicking on the "**Attitude**" column ranks them by their attitude scores.

| DASHBOARD EVENTS             | PEOPLE SI                                               | ETTINGS                                                                                             |                                                  |                                                              | HELP                                                       |
|------------------------------|---------------------------------------------------------|----------------------------------------------------------------------------------------------------|--------------------------------------------------|--------------------------------------------------------------|------------------------------------------------------------|
| ent: Home Care               | Assistant                                               |                                                                                                    |                                                  |                                                              | Back to Event                                              |
| Link: https://careadvantaged | emo.big5assessmen                                       | ts.com/groups/30338   Email me t                                                                    | his link                                         |                                                              |                                                            |
|                              |                                                         |                                                                                                    |                                                  |                                                              |                                                            |
| Manage Participants:         | Event Mess                                              | age                                                                                                 |                                                  |                                                              |                                                            |
| Percent Complete:<br>95%     | Thank you for yo<br>These are gener<br>10 and 15 Full F | our interest in working with us. The ne<br>ral questions about you and how you<br>Formatted Message | ext stage of our proce<br>like to work. There ar | ess is to ask you to complet<br>e 2 parts to the questionnai | e an online questionnaire.<br>ire and it will take between |
| Total Incomplete:            | Complete P                                              | articipants                                                                                         |                                                  |                                                              |                                                            |
|                              | Show 25 🔻                                               | entries :                                                                                           |                                                  | Search :                                                     |                                                            |
| 20   Export to CSV           | Date                                                    | Name Or Email                                                                                       | Job Fit                                          | Attitude                                                     | Manage                                                     |
| Add Participants:            | 05/02/2018                                              | Bloom, Alice                                                                                        | 93                                               | Low Concern                                                  | Remove                                                     |
| Eviating Now                 | 05/02/2018                                              | Good Carer, lamavery                                                                                | 71                                               | Low Concern                                                  | Remove                                                     |
| Existing New                 | 05/02/2018                                              | Davis, Elizabeth                                                                                    | 70                                               | Low Concern                                                  | Domovo                                                     |
|                              |                                                         |                                                                                                    | 19                                               |                                                              | Remove                                                     |
|                              | 05/02/2018                                              | de Bruijn, Anthony                                                                                  | 89                                               | Low Concern                                                  | Remove                                                     |

st TIP1: Many of our clients are using Care Advantage to create so-called "go/no-go gates". For example, they will only interview applicants who have scored a job fit of 70% or higher and have no "serious concern" in the attitude report.

\* TIP2: Candidates with a Low Concern in their Attitudes report and a relative high Job Fit Percentage score would be your higher calibre, lower risk candidates, based on their assessment results.

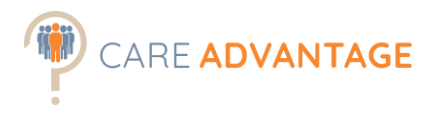

#### Via the Smart Sort tool

To quickly identify higher calibre, lower risk candidates in large candidate pools, we recommend using the Smart Sort tool.

The Smart Sort tool works best if the **Personality and Attitudes assessments** were included in the assessment event, because it will automatically sort and rank your applicants based on their job fit % and attitudes scores. If the Cognitive Assessment and/or Engagement survey were included, the results will be shown as well.

The Smart Sort tool uses the data from the 'Scores Report' .csv file which can be found in the assessment event in the Report Manager section. Download this .csv file by clicking on 'Export to CSV'. Once downloaded, save it somewhere where you can easily find it again or leave it in the bottom of your internet window to easily drag and drop it into Smart Sort.

| Manage Participants:                                   | Event Mess                                           | sage                                                                                                    |                                                                        |                                                                   |                                                    |
|--------------------------------------------------------|------------------------------------------------------|----------------------------------------------------------------------------------------------------|------------------------------------------------------------------------|-------------------------------------------------------------------|----------------------------------------------------|
| Percent Complete:<br>98%                               | Thank you for y<br>which consists<br>progresses in a | our interest in working with us. Th<br>of a number of general questions<br>timely manner it is important that | e next stage in our re<br>that focus on you and<br>Full Formatted Mess | ecruitment process is a pro<br>d how you like to work. To<br>sage | e-employment assessment<br>ensure your application |
| Total Incomplete:<br>0   View All                      | Complete P                                           | Participants                                                                                                  |                                                                        |                                                                   |                                                    |
| Total Complete:                                        | Show 25 🗸                                            | entries :                                                                                                    |                                                                        | Search                                                            | 1:                                                 |
| 64   Export to CSV                                     | Date                                                 | Name Or Email                                                                                                 | Job Fit                                                                | Attitude                                                          | Status                                             |
| Add Participants:                                      | 07/12/2020                                           | Caresimo, Mauro                                                                                               | 71                                                                     | Serious Concern                                                   | Manage 🗸                                           |
| Existing                                               | 07/12/2020                                           | Caresimo, Mauro                                                                                               | 71                                                                     | Serious Concern                                                   | Unsuitable 🗸                                       |
|                                                        | 07/12/2020                                           | Janny, Julie *                                                                                                | 68                                                                     | Serious Concern                                                   | Suitable 🗸                                         |
| Event Notifications:                                   | 07/12/2020                                           | Axel, Alex                                                                                                    | 82                                                                     | Serious Concern                                                   | Unsuitable 🗸                                       |
| Add Notifications                                      | 07/12/2020                                           | Rivers, Jake *                                                                                                | 71                                                                     | Serious Concern                                                   | Unsuitable 🗸                                       |
|                                                        | 07/12/2020                                           | Smith, Jane *                                                                                                 | 64                                                                     | Serious Concern                                                   | Unsuitable 🗸                                       |
| Report Manager                                         | 07/12/2020                                           | Caresimo, Mauro                                                                                               | 57                                                                     | Serious Concern                                                   | Unsuitable 🗸                                       |
|                                                        | 07/12/2020                                           | Hensworth2, Miles2                                                                                            | 71                                                                     | Serious Concern                                                   | Suitable 🗸                                         |
| Reports for participants<br>will be sent automatically | 07/12/2020                                           | Hensworth, Miles                                                                                              | 71                                                                     | Serious Concern                                                   | Suitable 🗸                                         |
|                                                        | 07/12/2020                                           | Mene, Jene *                                                                                                  | 71                                                                     | Serious Concern                                                   | Suitable 🗸                                         |
| Sends report via XML to<br>API                         | 07/12/2020                                           | Hensworth, Miles *                                                                                            | 71                                                                     | Serious Concern                                                   | Suitable 🗸                                         |
| Options                                                | 07/12/2020                                           | Cobden, James *                                                                                               | 68                                                                     | Serious Concern                                                   | Unsuitable 🗸                                       |
|                                                        | 07/12/2020                                           | Ball, Rose *                                                                                                  | 64                                                                     | Serious Concern                                                   | Suitable 🗸                                         |
| Scores Report:<br>Export To CSV                        | 07/12/2020                                           | Dummy, Danny *                                                                                                | 71                                                                     | Serious Concern                                                   | Suitable 🗸                                         |
|                                                        | 07/12/2020                                           | Penny, Jenny *                                                                                                | 82                                                                     | Serious Concern                                                   | Suitable                                           |

Event Link: https://careadvantagedemo.big5assessments.com/groups/48422 | Email me this link

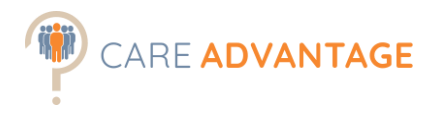

Then click on the Smart Sort button in the top menu which opens the Smart Sort tool in a separate tab or window.

| CARE ADVANTAGE                                                                                                    |               |        |        |          |            |  | Client Manager<br>Corporate Office | jan                 |        |
|----------------------------------------------------------------------------------------------------|---------------|--------|--------|----------|------------|--|------------------------------------|---------------------|--------|
| HOME                                                                                                    | DASHBOARD     | EVENTS | PEOPLE | SETTINGS | SMART SORT |  | HELP                               | MESSAGING TEMPLATES | LOGOUT |
| Latest Invitees (w/ completed event requirements) Displayed results limited to last 50 Invitees. Click the related Event to see all Invitees for that Event. |               |        |        |          |            |  |                                    |                     |        |
| Show                                                                                                    | 5 🔻 entries : |        |        |          |            |  |                                    | Search :            |        |

Here you can either drag and drop that same .csv file you just downloaded from the assessment event in the box or upload it from your computer.

| C Secure   https://caresource.com.au/SmartSort/ | ☆ | ٤ | C | <i>J.</i> , | R | : |
|-------------------------------------------------|---|---|---|-------------|---|---|
| CARE ADVANTAGE Smart Sort                       |   |   |   |             |   |   |
|                                                 |   |   |   |             |   |   |
|                                                 |   |   |   |             |   |   |
|                                                 |   |   |   |             |   |   |
|                                                 |   |   |   |             |   |   |
| Drop your assessment<br>event .csv file here    |   |   |   |             |   |   |
| or                                              |   |   |   |             |   |   |
| Browse your Computer                            |   |   |   |             |   |   |
|                                                 |   |   |   |             |   |   |
|                                                 |   |   |   |             |   |   |
|                                                 |   |   |   |             |   |   |
|                                                 |   |   |   |             |   |   |

Smart Sort then automatically sorts the results by Attitudes first (Low Concern, Some Concern, Serious Concern) and then by Job Fit Score (High to Low) and 'ticks' candidates who scored over 80% Job Fit with a Low Concern in their attitudes.

⇒ This cut-off percentage is arbitrarily set at 80%. Choose your own cut-off depending on the role, the candidate pool, the benchmark etc.

Smart Sort also tells you whether a candidate has scored high on the "Good Impression Scale", what their cognitive score was and their detailed Attitudes Scores.

You can also drill down further by setting a date range or a proximity to a certain postcode.

|   |        |                      |               | Show or<br>the asse<br>certain<br>certain | nly candidates wh<br>assments for this en<br>date range or wh<br>proximity to the si | no completed<br>vent in a<br>io live in a<br>te. |            | CARE ADV    | A Chang<br>which | ge the so<br>candido | creening criteria<br>ates get a "gree | and<br>n tick"      |                                | Export                           |               |   |
|---|--------|----------------------|---------------|-------------------------------------------|--------------------------------------------------------------------------------------|--------------------------------------------------|------------|-------------|------------------|----------------------|---------------------------------------|---------------------|--------------------------------|----------------------------------|---------------|---|
|   |        | CARE ADVANTAG        | E             |                                           |                                                                                      |                                                  |            |             |                  | 7                    |                                       |                     |                                | New +                            | PDF 🕹 Excel 🕹 |   |
|   |        |                      |               |                                           |                                                                                      |                                                  |            |             | Low              | Low                  |                                       |                     |                                |                                  |               |   |
|   | Date:  | From DD/MM/Y         | γγγ           |                                           | Clear                                                                                |                                                  |            |             | Mid              | Some                 | Attitude                              | Yes                 | >6m<br><6m                     | Yes                              |               |   |
| Ô | Postco | de: In a radius of 8 | km around     | postcode 4000                             | in Australia 🗸                                                                       | Clear                                            |            | ≥ 80 %      | High             | Serious              | H C I E                               | No                  | No                             | No                               |               |   |
|   | :      | Surname              | First name    | Email                                     | Denne 🕫                                                                              | 🕏 Date                                           | 🥬 Postcode | ூ Job fit % | Cognitive        | Attitude             | 1                                     | Education<br>/Quals | Relevant<br>Experience<br>Paid | Relevant<br>Experience<br>Unpaid | Notes/Status  | Ø |
|   | •      | Tost                 | Mohammed      | email@email.com                           | 0414123456                                                                           | 26/06/2020                                       | 4003       | 100         | Mid              | Low                  |                                       |                     |                                |                                  | Suitable      |   |
|   | ٠      | ample                | Sarah         | email@email.com                           | 0414123456                                                                           | 11/07/2020                                       | 4001       | 96          | High             | Low                  | H = Hostility                         | iousness            | No                             | Yes                              | Unsuitable    |   |
|   | ٠      | Jar                  | Jim           | email@email.com                           | 0414123456                                                                           | 7/12/2020                                        | 4001       | 96          | Low              | Low                  | I = Integrity                         | 10031103            | No                             | Yes                              |               |   |
|   | •      | Axel                 | Alex          | email@email.com                           | 0414123456                                                                           | 7/12/2020                                        | 4000       | 82          | Low              | Low                  | E = Exaggerati                        | on                  | >6m                            | Yes                              |               |   |
|   | 0      | Manually of          | change the    | e colour of                               | 0414123456                                                                           | 15/05/2020                                       | 4002       | 75          | High             | Low                  |                                       |                     |                                |                                  | Suitable      |   |
|   | 0      | the circle l         | oy ticking t  | he box and                                | 0414123456                                                                           | 7/10/2020                                        | 4001       | 74          | Low              | Low                  |                                       | Yes                 | >6m                            | No                               | Suitable      |   |
|   | 0      | clicking or          | h the trattic | light.                                    | 0414123456                                                                           | 11/11/2020                                       | 4051       | 71          | Low              | Low                  |                                       | Yes                 | >6m                            | No                               | Suitable      |   |
|   | 0      | Kraue                | Amandeep      | email@email.com                           | 0414123456                                                                           | 7/10/2020                                        | 4051       | 64          | Low              | Low                  |                                       | Yes                 | >6m                            | No                               | Suitable      |   |
|   | 0      | Roan                 | Real          | email@email.com                           | 0414123456                                                                           | 12/12/2020                                       | 4051       | 71          | Low              | Some                 | C                                     | Yes                 | >6m                            | Yes                              | Suitable      |   |
|   | 0      | Sample               | Sam           | email@email.com                           | 0414123456                                                                           | 8/10/2020                                        | 4002       | 68          | Mid              | Some                 | CI                                    |                     |                                |                                  | Unsuitable    |   |
|   | 0      | Breakfree            | Betty         | email@email.com                           | 0414123456                                                                           | 2/06/2020                                        | 4001       | 61          | High             | Some                 |                                       |                     |                                |                                  |               |   |
|   | 0      | Hiro                 | Tuan          | email@email.com                           | 0414123456                                                                           | 5/12/2020                                        | 4051       | 96          | Low              | Serious              | C                                     |                     |                                |                                  |               |   |
|   | 0      | Hopkins              | John          | email@email.com                           | 0414123456                                                                           | 4/05/2020                                        | 4000       | 82          | Low              | Serious              |                                       | Yes                 | <6m                            | No                               |               |   |
|   | 0      | Bopoline             | Trom          | email@email.com                           | 0414123456                                                                           | 7/10/2020                                        | 4001       | 74          | Low              | Serious              | E                                     | Yes                 | No                             | No                               | Unsuitable    |   |
|   | 0      | Mene                 | Jene          | email@email.com                           | 0414123456                                                                           | 12/12/2020                                       | 4002       | 71          | Low              | Serious              | CE                                    | Yes                 | >6m                            | No                               |               |   |
|   | 0      | Nishan               | Udara         | email@email.com                           | 0414123456                                                                           | 19/03/2020                                       | 4012       | 54          | Mid              | Serious              | H I                                   | No                  | No                             | No                               | Unsuitable    |   |
|   |        |                      |               |                                           |                                                                                      |                                                  |            |             |                  |                      |                                       |                     |                                |                                  |               |   |

Red box behind the Job Fit score means that the candidate had an extreme score on the "Good Impression" scale (extreme exaggeration of 10)

12

Yellow = some concern | Red = serious concern So last candidate has an overall Attitude rating of Serious Concern with Some Concern in Inegrity and Serious Concern in Hostility.

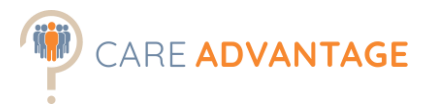

### ADDITIONAL REPORTING OPTIONS

Care Advantage comes with a number of additional reporting options, all based on the assessments the applicant has taken. Use these additional options to:

- Generate more interview questions (job fit or attitude focus) to attach to your reports.
- Provide an On-boarding Report to a supervisor, buddy or for yourself.
- Generate additional (development) reports, such as the leadership report and the career trait profile report.

These additional reports are found in the applicant's profile and are mostly for use during the employee lifecycle for development, for feedback to candidates or for vocational purposes. They can be found under the heading "Additional Information" and "Other Actions".

\* NOTE: Applicants are required to undertake at least the Personality Assessment to generate the development reports under Additional Information.

Adding the Cognitive assessment will include more detail on the applicant's general reasoning ability in those additional reports.

☆ NOTE: The reports in the Care Advantage system available to you may vary depending on your licence, settings or new report releases.

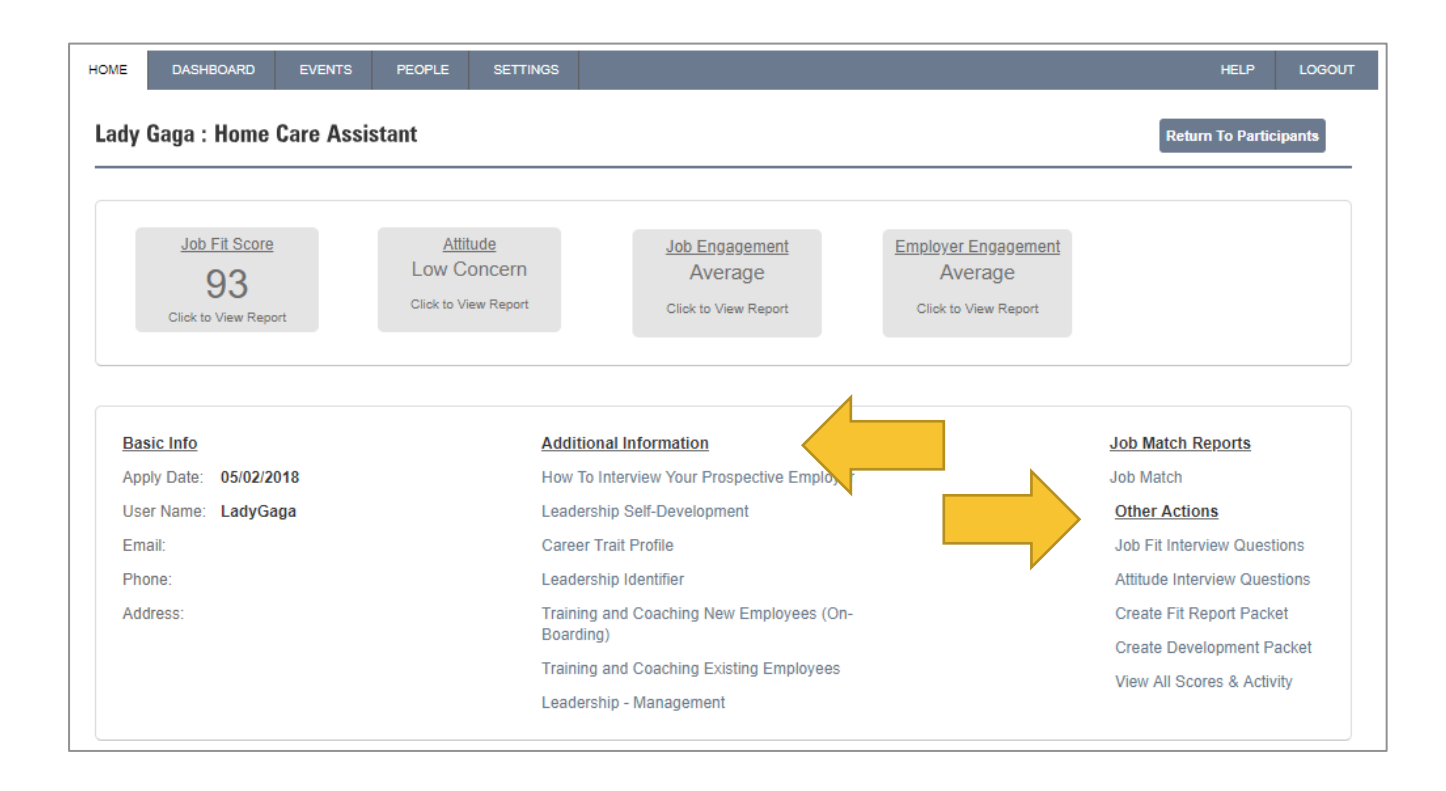

13

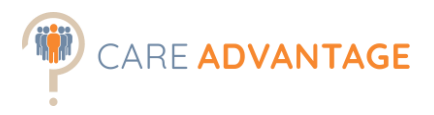

# Training and Coaching New Employees (On-Boarding)

Development Report

| Assessments Required | Personality – Cognitive is optional for additional information about |  |  |  |  |
|----------------------|----------------------------------------------------------------------|--|--|--|--|
|                      | the processing speed of the candidate                                |  |  |  |  |
| Useful for           | O Development                                                        |  |  |  |  |

This report helps a manager or supervisor better understand the character and style of their new employee. It is broken down into 7 areas and includes tips to ensure the new incumbent is off to a great start.

| Leadership Ident     | ifier     | Assessment Report                    | Development Report                                       |  |  |  |  |
|----------------------|-----------|--------------------------------------|----------------------------------------------------------|--|--|--|--|
| Assessments Required | Personali | <b>y</b> – Cognitive is optional for | - Cognitive is optional for additional information about |  |  |  |  |
|                      | the proce | ssing speed of the candido           | ite                                                      |  |  |  |  |
| Useful for           | O Pre-ei  | nployment screening                  |                                                          |  |  |  |  |
|                      | O Deve    | opment                               |                                                          |  |  |  |  |
|                      | C Latero  | al Moves / Promotion                 |                                                          |  |  |  |  |
|                      |           |                                      |                                                          |  |  |  |  |

This report is useful to identify strengths and gaps in generic leadership skills and style and is written as a development tool. It can also be used during the job interview for an internal promotion into a leadership role as it has targeted interview questions. Current Care Advantage clients use it mostly to identify the areas where training can be useful to become better leaders.

#### Leadership Management

**Development Report** 

| Assessments Required | Pe                                    | Personality – Cognitive is optional for additional information about |  |  |  |
|----------------------|---------------------------------------|----------------------------------------------------------------------|--|--|--|
|                      | the processing speed of the candidate |                                                                      |  |  |  |
| Useful for           | 0                                     | Pre-employment screening                                             |  |  |  |
|                      | 0                                     | Development                                                          |  |  |  |
|                      | 0                                     | Lateral Moves / Promotion                                            |  |  |  |

The Leadership Management report is designed to assist in the development process for leadership and managerial roles.

#### Leadership Self-Development

Development Report

| Assessments Required | Personality – Cognitive is optional for additional information about |  |  |  |  |
|----------------------|----------------------------------------------------------------------|--|--|--|--|
|                      | e processing speed of the candidate                                  |  |  |  |  |
| Useful for           | • Pre-employment screening                                           |  |  |  |  |
|                      | O Development                                                        |  |  |  |  |
|                      | Lateral Moves / Promotion                                            |  |  |  |  |

This report can be used for leadership development and is intended to be sent to the employee. It guides the employee in their exploration of a leadership role as part of their future. For 8 different areas, relevant to leadership roles it explains what the employee's style is and where necessary, provides guidance.

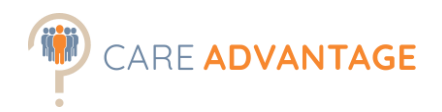

#### **Training and Coaching Existing Employees**

Development Report

| Assessments Required | Personality – Cognitive is optional for additional information about |  |  |  |  |  |
|----------------------|----------------------------------------------------------------------|--|--|--|--|--|
|                      | the processing speed of the candidate                                |  |  |  |  |  |
| Useful for           | O Development                                                        |  |  |  |  |  |

This report is designed to help a supervisor or manager better understand the personality characteristics and learning style of an employee for the potential of maximizing training and coaching efforts. It includes insights into the employee's work style as well as useful tips.

#### Career Trait Profile

Applicant Report

Vocational Report

| Assessments Required |   | Personality        |  |  |  |  |  |
|----------------------|---|--------------------|--|--|--|--|--|
| Useful for           | 0 | Candidate Feedback |  |  |  |  |  |
|                      | 0 | Development        |  |  |  |  |  |
|                      | 0 | Vocational         |  |  |  |  |  |

The career trait profile is the report available to applicants after they have completed the assessments. It explains 6 universal career traits and provides feedback to the applicant in relation to these traits. It also includes Resume and Interview tips. Many psychometric assessment tools do not provide a report for applicants however this report is available for feedback to unsuccessful applicants or for vocational guidance purposes. We do not recommend sending the detailed assessment reports (e.g. job fit / attitude) to your applicant

#### How to interview your

prospective employer

Applicant Report

Vocational Report

| Assessments Required | Personality        |  |  |  |  |
|----------------------|--------------------|--|--|--|--|
| Useful for           | Candidate Feedback |  |  |  |  |
|                      | O Development      |  |  |  |  |

This report is intended to provide specific questions for the applicant to ask any prospective employer, so that they can determine if the environment, management style and reward systems are a good fit based on their core personality traits and learning style.

#### How to pick your

| next employer        |                          | Applicant Report          | Vocational Report          |
|----------------------|--------------------------|---------------------------|----------------------------|
|                      |                          |                           |                            |
| Assessments Required | <b>Personality</b> – Cog | nitive is optional for ad | ditional information about |
|                      | the processing sp        | eed of the candidate      |                            |
| Useful for           | 🔮 Candidate Fe           | edback                    |                            |
|                      | O Development            |                           |                            |

This report provides the applicant another piece of data that they can use when choosing their next employer. Based on their self-assessment of their personality (Big5) and learning style, the report highlights things to consider when choosing their next position/employer.